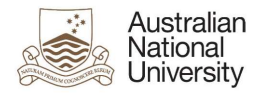

# OIM – Modify Uni Accounts

Oracle's Identity Manager (OIM) is the single source of truth for the identity of staff, students, alumni and other users of University system resources.

| The URL for the new system will be <u>https://identity.anu.edu.au</u> .                                    | Sign In Sign in with your account User ID |
|----------------------------------------------------------------------------------------------------|-------------------------------------------|
| The user must provide their 'User ID' and<br>'Password', and click on 'Sign In' to log into the<br>system. | Password Sign In Forgot Password?         |

# Homepage

Upon successful login, the following homepage will be displayed which provides the user with a number of self-service functions. In order to modify Uni Accounts, the administrator must click on the 'Manage' button on the top right corner.

| Australian<br>National<br>University                                           | y Self Service                                                                   |                                                                | Self Service                                                   |
|--------------------------------------------------------------------------------|----------------------------------------------------------------------------------|----------------------------------------------------------------|----------------------------------------------------------------|
|                                                                                |                                                                                  | R                                                              | Q                                                              |
| My Information<br>Manage your profile,<br>passwords and challenge<br>questions | My Access<br>See what you have access to                                         | Request Access<br>Request access for yourself<br>or for others | Track Requests<br>Track the status of your<br>pending requests |
|                                                                                | C                                                                                |                                                                |                                                                |
| Provisioning Tasks<br>Take action on fulfillment<br>tasks assigned to you      | Pending Approvals<br>Take action on requests<br>assigned to you for<br>approvals |                                                                |                                                                |

This will then launch the 'Manage' Screen.

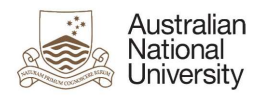

# 1. Manage Screen

Click on 'Users' (as highlighted below) to access and manage user accounts.

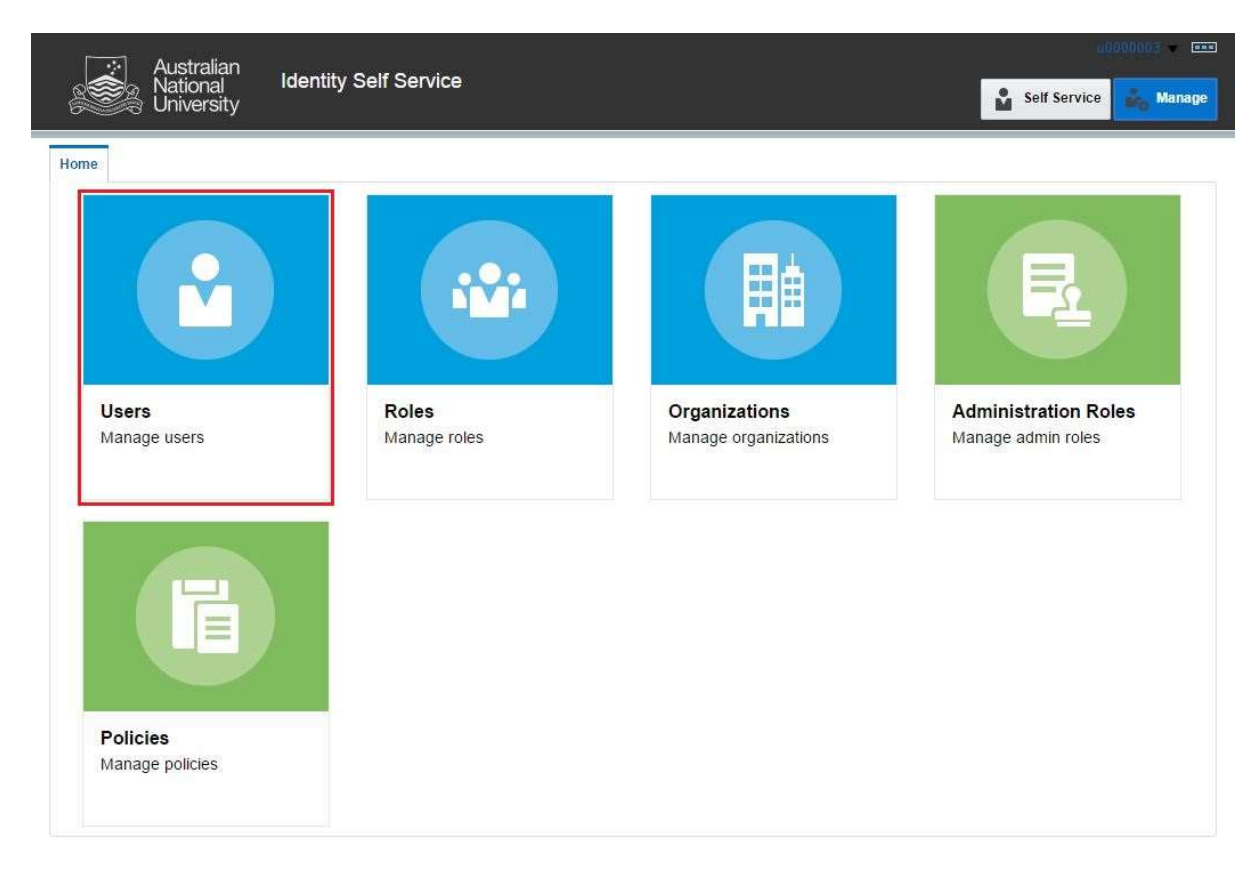

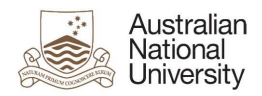

## 2. Manage Users

This screen allows administrators to search and modify a user. The target user can be identified by the search function using their Uni ID.

| Chive Unive         | rsity             |                 |             |              |                     |               | Self Service    | Ma     |
|---------------------|-------------------|-----------------|-------------|--------------|---------------------|---------------|-----------------|--------|
| Users 🗙             |                   |                 |             |              |                     |               |                 |        |
| Jsers               |                   |                 |             |              |                     |               |                 |        |
|                     | -                 |                 |             |              |                     |               |                 |        |
| h User Login:       | •                 | Q Advan         | ced         |              |                     |               |                 |        |
| ons 🗙 View 🗙        | + Create / Ope    | n () Refresh    | Det         | tach         |                     |               |                 |        |
| User Login          | Display Name      | First Name      | Last Name   | Organization | Telephone<br>Number | E-mail        | Identity Status | Accou  |
| U1000203            | Ross Hannan       | Ross            | Hannan      | ANU People   |                     | u8506038+U100 | Active          | Unlock |
| U1000278            | Sourabh Tiwari    | Sourabh         | Tiwari      | ANU People   |                     | u8506038+U100 | Active          | Unlock |
| U1000280            | Stephen Kendall   | Stephen         | Kendall     | ANU People   |                     | u8506038+U100 | Active          | Unlock |
| U1000292            | Denis Shine       | Denis           | Shine       | ANU People   |                     | u8506038+u100 | Active          | Unlock |
| U1000304            | Viorela Ila       | Viorela         | lla         | ANU People   |                     | u8506038+u100 | Active          | Unlock |
| U1000328            | Palamandadige B   | Palamandadige B | . Fernando  | ANU People   |                     | u8410856+U100 | Active          | Unlock |
| U1000557            | Mark Krumholz     | Mark            | Krumholz    | ANU People   | 58033               | u8506038+U100 | Active          | Unlock |
| U1000660            | Peter Bridgewater | Peter           | Bridgewater | ANU People   |                     | u8506038+u100 | Active          | Unlock |
| U1000672            | Jess Rodgers      | Jess            | Rodgers     | ANU People   |                     | u8506038+U100 | Active          | Unlock |
| U1000684            | Peta Richards     | Peta            | Richards    | ANU People   |                     | u8506038+u100 | Active          | Unlock |
| U1000710            | Brendon Smith     | Brendon         | Smith       | ANU People   |                     | u8506038+u100 | Active          | Unlock |
| U1000746            | Anthony Nicholls  | Anthony         | Nicholls    | ANU People   |                     | u8506038+u100 | Active          | Unlock |
| U1000811            | Maryx Burke       | Mary            | Burke       | ANU People   |                     | u8506038+U100 | Active          | Unlock |
| U1000886            | Amanda Watson     | Amanda          | Watson      | ANU People   | 0011 675714200      | u8506038+u100 | Active          | Unlock |
| U1000924            | David Hansen      | David           | Hansen      | ANU People   | 56218               | u8506038+u100 | Active          | Unlock |
| U1001003            | Dipika Nand       | Dipika          | Nand        | ANU People   | 55676               | u8506038+u100 | Active          | Unlock |
| U1001407            | Sebastian Kursch  | Sebastian       | Kurscheid   | ANU People   |                     | u8506038+U100 | Disabled        | Unlock |
| U1001421            | Al Mozaffari      | Ali             | Mozaffari   | ANU People   |                     | u8506038+u100 | Active          | Unlock |
| U1001751            | Muhammad Mun      | Muhammad Mun    | Nafis       | ANU People   |                     | u8506038+U100 | Active          | Unlock |
| U1001763            | . Aisyah          | 84              | Aisyah      | ANU People   |                     | u8506038+U100 | Active          | Unlock |
| U1002070            | Elliott Thorn     | Elliott         | Thorn       | ANU People   |                     | u8506038+u100 | Active          | Unlock |
| U1002094            | Chikako Ragan     | Chikako         | Ragan       | ANU People   |                     | u8506038+u100 | Active          | Unlock |
| U1002233            | Audrey Teo        | Audrey          | Teo         | ANU People   | 56948               | u8506038+u100 | Active          | Unlock |
| U1002245            | Muhammad Anwar    | Muhammad        | Anwar       | ANU People   | 55689               | u8506038+U100 | Active          | Unlock |
| 117-04115-04111-055 |                   |                 |             |              |                     |               |                 |        |

**Note:** Default value for 'Search' attribute is search by 'Display Name'. This can be changed to search by 'User Login' by using the drop-down menu.

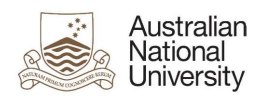

## 3. Search User

Once the account is found, click on the 'User Login' attribute (as highlighted below).

| 😒 Australi        | an                    |               |         |       |              |                     |               |                 | 000003     |
|-------------------|-----------------------|---------------|---------|-------|--------------|---------------------|---------------|-----------------|------------|
| Nationa Univers   | al Identity :<br>sity | Self Service  |         |       |              |                     |               | Self Service    | dig Manage |
| Home Users x      |                       |               |         |       |              |                     |               |                 |            |
| 🚨 Users           |                       |               |         |       |              |                     |               |                 |            |
| Search User Login | L0000005              | Q Advan       | ced     |       |              |                     |               |                 |            |
| Actions • View •  | 🕂 Create 🛛 🖉 Op       | en () Refresh | Ę       | a Det | ach          |                     |               |                 |            |
| User Login        | Display Name          | First Name    | Last    | Name  | Organization | Telephone<br>Number | E-mail        | Identity Status | Account S  |
| U0000005          | lastname              |               | lastnar | ne    | ANU People   |                     | u8410856+u000 | Active          | Unlocked   |
| 4                 |                       |               |         |       |              |                     |               |                 | ×.         |

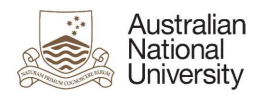

### 4. User Attributes

This displays all the attributes of the target user. Click on 'Modify' (as highlighted below) to edit values of the permissible fields.

| Australian                                                                                                    | 0.00 (332-00.002) (0.00             |                            |            |              |        |
|----------------------------------------------------------------------------------------------------|-------------------------------------|----------------------------|------------|--------------|--------|
| National Ide<br>University                                                                                       | entity Self Service                 |                            |            | Self Service | Manage |
| Home Users 🗙 User Details : lastr                                                                                | name x                              |                            |            |              |        |
| & lastname                                                                                                    |                                     |                            |            |              |        |
| Modify 🔒 Lo                                                                                                    | ock Account 💦 🖓 UnLock Account      | nt 👘 Reset Password        |            |              |        |
| Attributes Roles Entitlements                                                                                    | Accounts Direct Reports Organizatio | ons Admin Roles            |            |              |        |
| And a second second second second second second second second second second second second second second second s |                                     |                            |            |              |        |
| Basic Information                                                                                                |                                     |                            |            | Refr         | esn    |
| Title                                                                                                    |                                     | Xellerate Type             | false      |              |        |
| First Name                                                                                                    |                                     | User Type                  | Staff      |              |        |
| Middle Name                                                                                                    |                                     | User Type                  |            |              |        |
| Last Name la                                                                                                    | stname                              | Organization               | ANU People |              |        |
| Initials                                                                                                    |                                     | Manager                    |            |              |        |
| Display Name la                                                                                                  | stname                              | Account Status             | Unlocked   |              |        |
| Preferred Given Name                                                                                             |                                     | Identity Status            | Active     |              |        |
| Common Name la                                                                                                   | stname                              | User Login                 | U0000005   |              |        |
| Additional Information                                                                                           |                                     |                            |            |              |        |
| Email                                                                                                    | u8410856+u000005@anu.edu.au         | ANU Affiliation            | staff      |              |        |
| Email Alias 1                                                                                                    | lastname@anu.edu.au                 | LITSS                      |            |              |        |
| Email Alias 2                                                                                                    |                                     | CertDocs Access            |            |              |        |
| Email Drop                                                                                                    | u0000005@uds.anu.edu.au             | Alumni                     |            |              |        |
| ANU College Affiliation                                                                                          |                                     | Resources                  |            |              |        |
|                                                                                                    |                                     | Interlibrary Loan Disabled |            |              |        |
|                                                                                                    |                                     | Library Barcode            |            |              |        |
|                                                                                                    |                                     | Borrower Category          |            |              |        |
| Personal Information                                                                                             |                                     |                            |            |              |        |
| Mobile                                                                                                    |                                     | City                       |            |              |        |
| Street                                                                                                    |                                     | Postal Code                |            |              |        |
|                                                                                                    |                                     | State                      |            |              |        |
|                                                                                                    |                                     | Country                    |            |              |        |
| ▲ Staff Information                                                                                              |                                     |                            |            |              |        |
| Position Code                                                                                                    |                                     | Managers                   |            |              |        |
| Department Number                                                                                                |                                     | Location                   |            |              |        |
| ANU Org Unit                                                                                                    |                                     | Telephone Number           |            |              |        |
| VaHA Type                                                                                                    |                                     |                            |            |              |        |
| Employment Category                                                                                              |                                     |                            |            |              |        |
| Student Information                                                                                              |                                     |                            |            |              |        |
| Student Type                                                                                                    |                                     | Course Session             |            |              |        |
| Student Category                                                                                                 |                                     | Course Code                |            |              |        |
| Account Effective Dates                                                                                          |                                     |                            |            |              |        |
| Chart Date                                                                                                    |                                     | End Date                   |            |              |        |
| Start Date                                                                                                    |                                     | 2.13 5000                  |            |              |        |

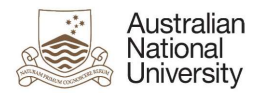

# 5. Modify User Attributes

Modify the required attributes and click on 'Save As' and click 'Submit'.

| Australian                           |                                                     |                |                            |                      | n8090.003 🛛 🛤 |
|--------------------------------------|-----------------------------------------------------|----------------|----------------------------|----------------------|---------------|
| National Ident                       | ity Self Service                                    |                |                            | Self Ser             | vice 🍰 Manage |
| Home Users 🗙 User Details : lastname | Modify User : U0000005 🗙                            |                |                            |                      |               |
| Modify User : U0000005               |                                                     |                |                            | Submit Save As       | V Cancel      |
| Request Information                  |                                                     |                |                            |                      |               |
| Effective Date                       | 100 -                                               |                |                            |                      |               |
| Justification                        |                                                     |                |                            |                      |               |
| Basic Information                    |                                                     |                |                            |                      |               |
| Title                                |                                                     |                |                            | Manager              |               |
| First Name                           |                                                     |                | * U                        | Iser Type Staff      |               |
| Middle Name                          |                                                     |                | U                          | Iser Type staff      |               |
| * Last Name                          | lastname                                            |                | * Orna                     | anization ANU People |               |
| Initials                             |                                                     |                | Identit                    | ty Status Active     |               |
| Display Name                         | lastname                                            |                | Assess                     | at Status            |               |
| Preferred Given Name                 |                                                     |                | Accour                     | Number 0000005       |               |
|                                      |                                                     |                | Uni                        | Number 0000005       |               |
|                                      |                                                     |                | User Login                 | 1 (Uni ID) U0000005  |               |
| Additional Information               |                                                     |                |                            |                      |               |
| Email Alias 1                        | lastname@anu.edu.au                                 |                | ANU Affiliation            | staff                |               |
| Email Alias 2                        |                                                     |                | Resources                  |                      |               |
| Alumni Email Alias                   |                                                     |                | LITSS                      |                      |               |
| Email Drop                           | u0000005@uds.anu.edu.au                             |                | CertDocs Access            |                      |               |
|                                      | 1.Separate multiple Email Drop values by commas ',' |                | Alumni                     |                      |               |
| Card Serial Number                   |                                                     |                | ANU College Affiliation    |                      |               |
|                                      |                                                     |                | Interlibrary Loan Disabled |                      |               |
|                                      |                                                     |                | Library Barcode            |                      |               |
|                                      |                                                     |                | Borrower Category          |                      |               |
| A Personal Information               |                                                     |                |                            |                      |               |
| Mol                                  | bile                                                | City           | rs.                        |                      |               |
| Str                                  | eet                                                 | Postal Code    |                            |                      |               |
|                                      |                                                     | State          |                            |                      |               |
|                                      |                                                     | Countr         |                            |                      |               |
| A Partition of Participation at the  |                                                     | country        |                            |                      |               |
| a student information                |                                                     |                |                            |                      |               |
| Student T                            | ype                                                 | Course Session |                            |                      |               |
| Student Categ                        | огу                                                 | Course Code    |                            |                      |               |
| Account Effective Dates              |                                                     |                |                            |                      |               |
| Start Date                           |                                                     | End Date       |                            |                      |               |

#### Effective Date

This attribute can be left blank.

#### **Justification**

This should include the ServiceNow job reference number.

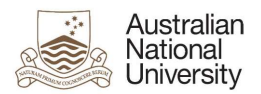

#### Preferred Given Name

If the user has not specified a value for this attribute, the system will use the value in 'First Name'.

#### Email Alias 1

Primary email alias for the user such as 'firstname.lastname@anu.edu.au'.

#### Email Alias 2

Secondary email alias for the user such as 'firstname.lastname@anu.edu.au'.

#### Alumni Email Alias

Email alias for Alumni. It must be in the format 'firstname.lastname@alumni.anu.edu.au'.

#### Email Drop

If there are multiple values for 'Email Drop' attribute, separate them with commas (e.g. 'john.smith@anu.edu.au,jane.citizen@anu.edu.au').

#### <u>LITSS</u>

Set 'LITSS' attribute to "Yes" for LITSS access.

#### **Resources**

- This controls access to various servers such as 'www;web1' for ITS Web Publishing, 'software' for software access etc.
- If there are multiple values for this attribute, separate them with semi-colons (e.g. www;web1;software).
- Add/Remove resources as applicable for the target user.
- The permissible values for this attribute are:
  - > anublogs
  - ➤ billing
  - > cdhr
  - ➢ certifieddocs
  - > cognosdw
  - ≻ dld
  - dspace
  - ≻ esb
  - esbatch
  - > groundwater
  - itsecurity
  - itunesu
  - libraryvdx
  - moodlestream
  - > puppet-user
  - ➤ rims
  - software
  - > squiz
  - > webtrans
  - ≻ ws

#### Note:

• After modifying the user attributes, close the 'Modify User' and 'User Details' tabs, and go to 'Users' tab to view the updated fields in the system.